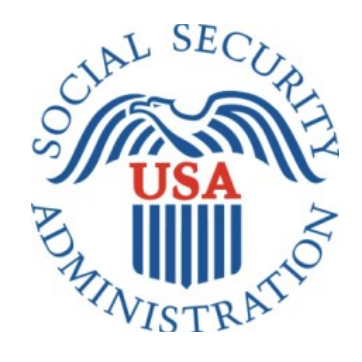

# **Direct Deposit**

Office of Management & Budget (OMB) Screen Package (December 2021)

# Contents

| 1.0                                     | Direct Deposit Landing Page                                 | .2  |
|-----------------------------------------|-------------------------------------------------------------|-----|
| 1.1 U                                   | Ipdate Your Direct Deposit Information                      | .2  |
| 1.2 E                                   | nroll in Direct Deposit                                     | . 3 |
| 2.0 Entering Direct Deposit Information |                                                             | .4  |
| 2.1 Y                                   | our Direct Deposit Information                              | .4  |
| 2.2 C                                   | customer is the Owner or Co-Owner of a Bank Account         | .5  |
| 2.3 C                                   | 2.3 Customer is not the Owner or Co-Owner of a Bank Account |     |
| 3.0                                     | Review of Direct Deposit Information                        | .7  |
| 4.0                                     | Confirmation                                                | . 8 |

# **1.0 Direct Deposit Landing Page**

## 1.1 Update Your Direct Deposit Information

This screen will appear when a customer has an existing direct deposit account on file.

| 🝘 my Social Security                                                                                                    | Miles Morales | Sign Out |
|----------------------------------------------------------------------------------------------------|---------------|----------|
| 🖀 Home 🔽 Messages 🛔 My Profile                                                                                                    |               |          |
| Update Your Direct Deposit Information Current Direct Deposit                                                                                                    |               |          |
| Bank or Financial Institution: <b>CAMDEN NATIONAL BANK</b><br>Account Type: <b>Checking</b><br>Routing Number: <b>011201306</b><br>Account Number: <b>x2222</b><br>Effective Date: <b>October 2020</b> |               |          |
| Update Direct Deposit                                                                                                    |               |          |

#### 1.2 Enroll in Direct Deposit

This screen will appear when a customer who currently receives a paper check initiates direct deposit enrollment.

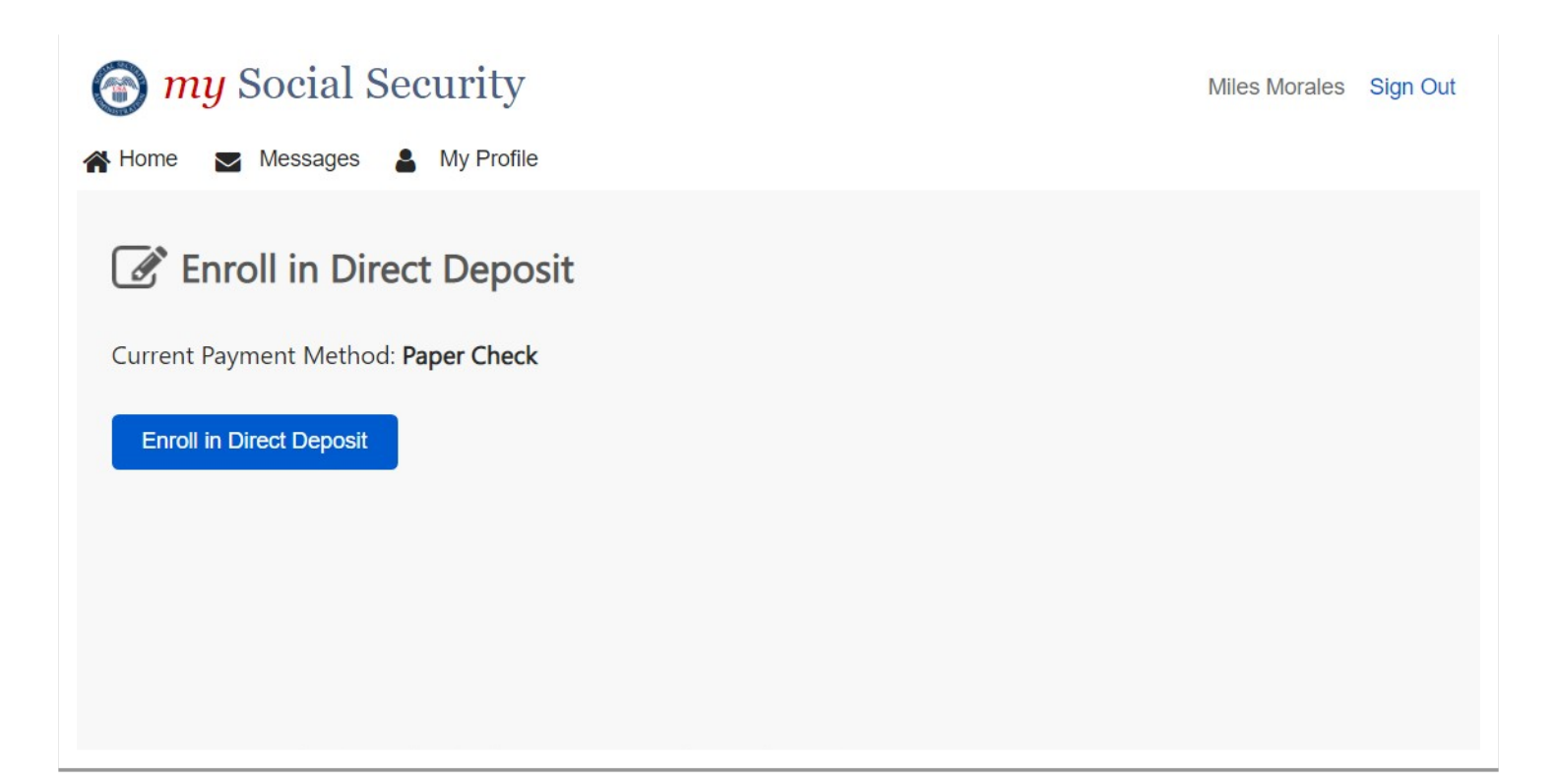

## 2.0 Entering Direct Deposit Information

## 2.1 Your Direct Deposit Information

This screen will appear for all users who continue with their update or enrollment of direct deposit.

| 🕝 my Social Security                                                                                         | Miles Morales | Sign Out |
|----------------------------------------------------------------------------------------------------|---------------|----------|
| 🕋 Home 🔤 Messages 🛔 My Profile                                                                               |               |          |
| Your Direct Deposit Information                                                                              |               |          |
| <b>i</b> Bank Account Ownership For your protection, you must own or co-own the bank account to participate. |               |          |
| Are you the owner or co-owner of a bank account that you would like to setup for Direct Deposit?             |               |          |
| O No                                                                                                    |               |          |
| Continue                                                                                                    |               |          |

#### 2.2 Customer is the Owner or Co-Owner of a Bank Account

This screen will appear if a customer selects "yes" from screen 2.1.

| The security for the security and the security and the se | Miles Morales | Sign Out |
|----------------------------------------------------------------------------------------------------|---------------|----------|
| 🕋 Home 🔽 Messages 🛔 My Profile                                                                                                    |               |          |
| Your Direct Deposit Information                                                                                                    |               |          |
| <ul> <li>Account Information: Where can I find this?</li> <li>Account Type Routing Number Account Number</li> <li>When do you want this change to take effect?</li> </ul>                                                                                                    |               |          |
| O Starting with my payment in December 2022                                                                                                    |               |          |
| O Starting with my payment in January 2023                                                                                                    |               |          |
| Continue                                                                                                    |               |          |

#### 2.3 Customer is not the Owner or Co-Owner of a Bank Account

This screen will appear if a customer selects "no" from screen 2.1.

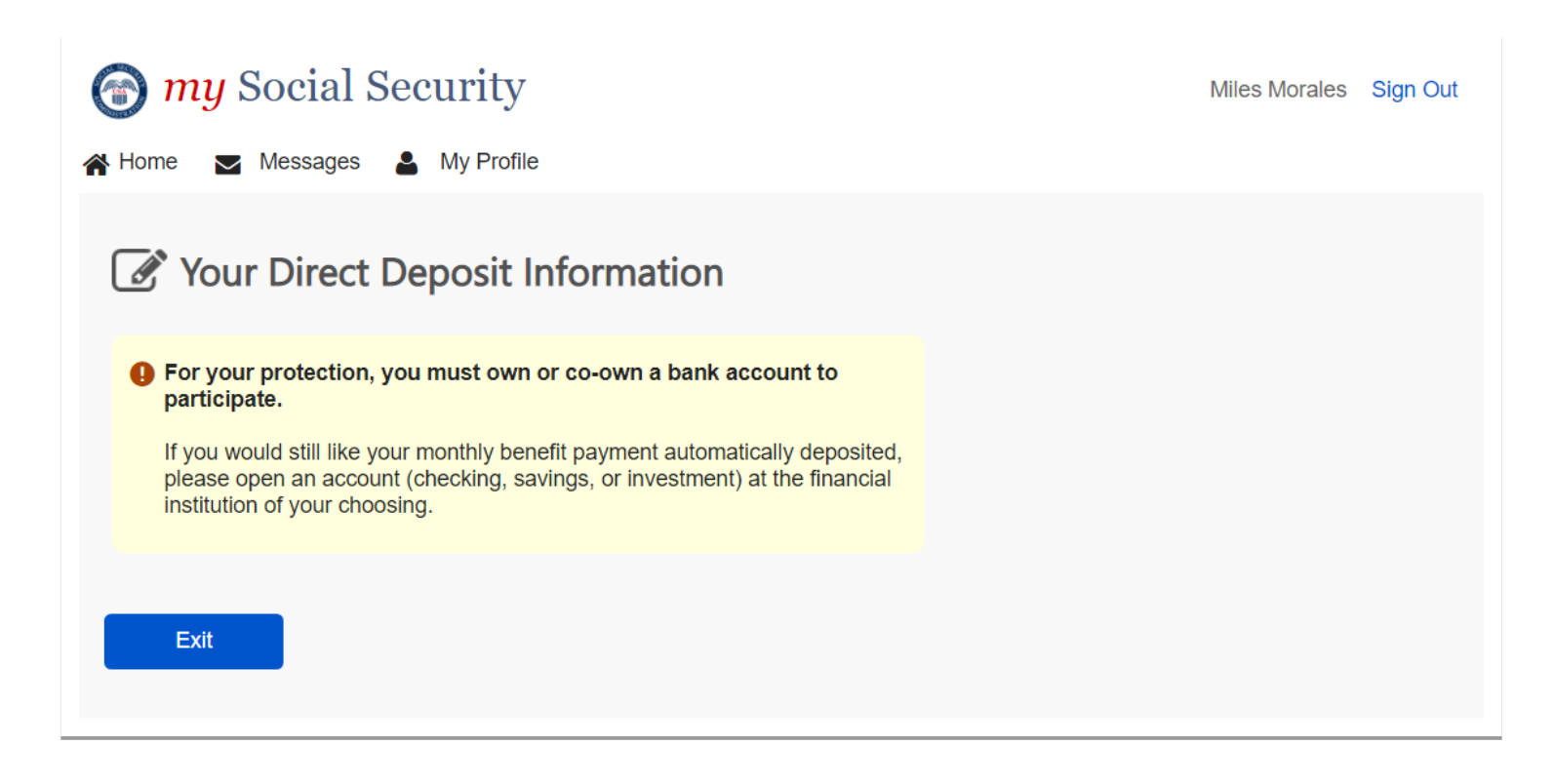

## 3.0 Review of Direct Deposit Information

This screen will appear after a user enters their bank account information and selects "Continue" from screen 2.2.

| Messages ▲ My Profile                                                                                                    | Miles Morales | Sign Out |
|----------------------------------------------------------------------------------------------------|---------------|----------|
| Your Direct Deposit Information                                                                                                    |               |          |
| Review the answers you provided.<br>If you need to make any changes, select "Edit".                                                                                                    |               |          |
| New Direct Deposit Information     Edit                                                                                                    |               |          |
| Bank or Financial Institution: <b>SECOND NATIONAL BANK</b><br>Account Type: <b>Checking</b><br>Routing Number: <b>854963258</b><br>Account Number: <b>333333333333333333</b><br>Effective Date: <b>October 2022</b> |               |          |
| Submit                                                                                                    |               |          |

### 4.0 Confirmation

This screen will appear when a user clicks "Submit" from screen 3.0.

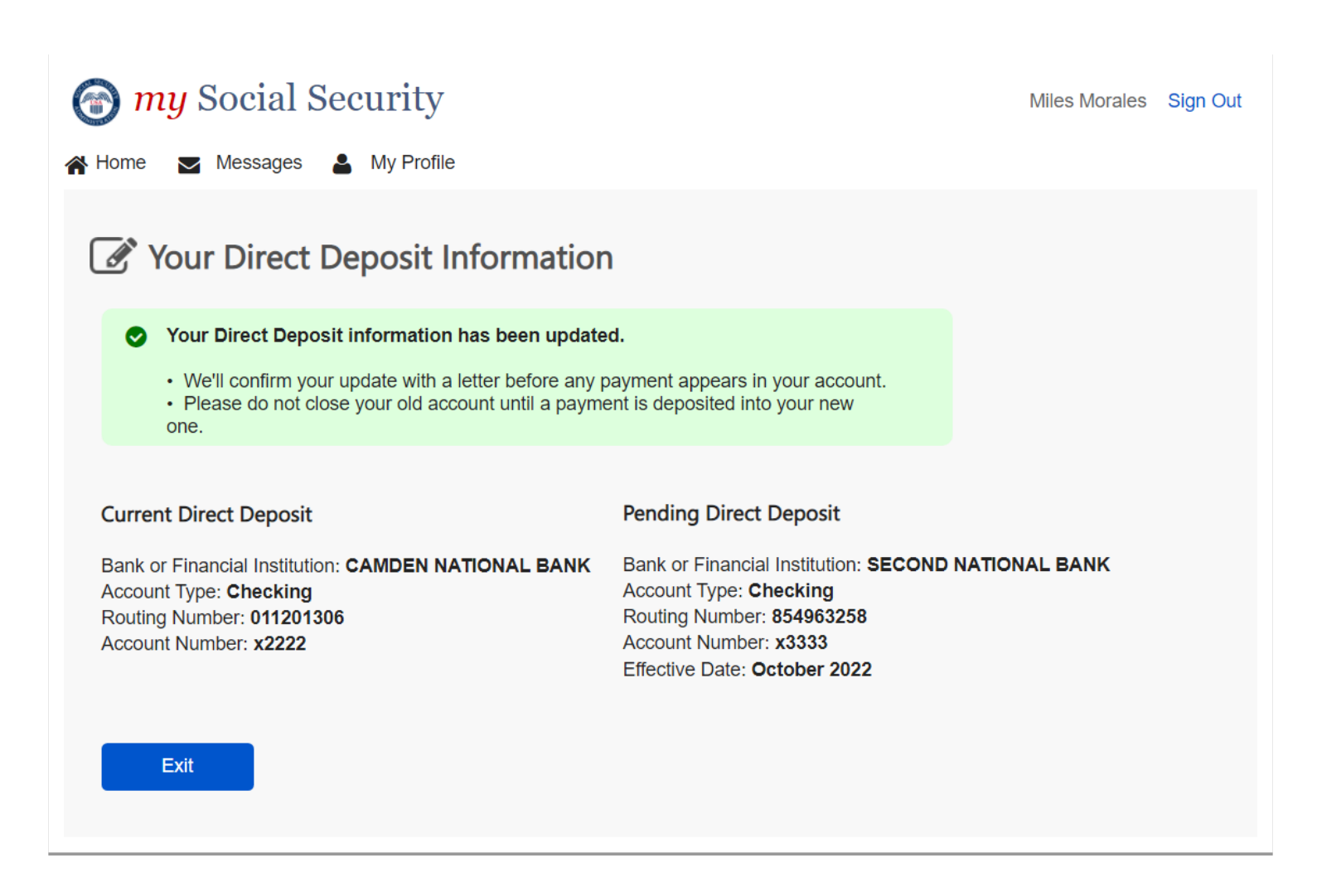